# **DOCKER-2 Docker Swarm Cluster amb Consul**

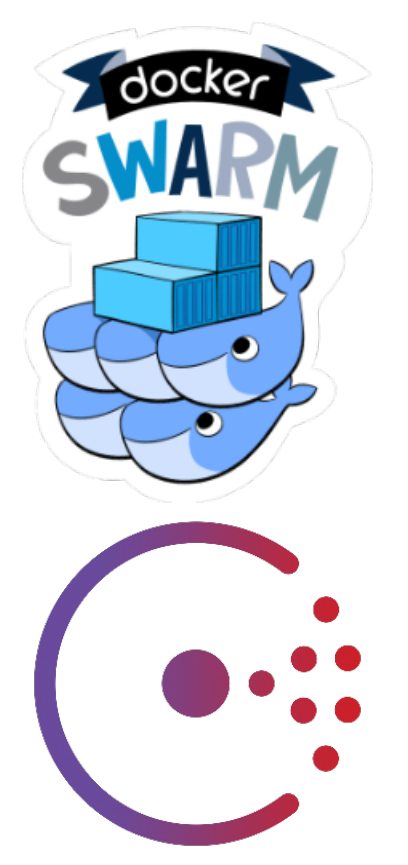

# Continguts Requeriments previs Instal·lar el requeriments: Consul Docker Swarm Swarm-master Swarm-node Connexió amb el Swarm-master

La idea és disposar d'un clúster amb Docker Engine i poder instanciar-hi allà els nostres contenidors Docker.

**Docker Swarm**: Ens permet crear un clúster Docker. El node màster rebrà i distribuirà els contenidors als nodes secundaris on s'executaran.

Consul: Ens proporcionarà el servei de discovery dels nous nodes que afegim al clúster swarm.

# **Requeriments previs**

- **Docker Engine:** Ens permet crear els contenidors, gestionar-los i instanciar-los
- **Docker Machine:** Ens permet crear i gestionar les maquines virtuals
- Driver Docker Machine Opennebula: Ens permet utilitzar el docker-machine al cloud de l'OpenNebula

## Instal·lar el requeriments:

Per a poder implementar el **Docker Swarm Clúster** amb l'OpenNebula hem d'instalar: **Docker Engine**, **Docker Machine** i el **Driver de Docker Machine per l'Opennebula**.

Teniu disponible el següent tutorial de com fer-ho: DOCKER-1 Docker Machine OpenNebula Driver

### Consul

Disposarem d'una maquina virtual amb Docker Engine que ens proporcionarà el servei de discovery amb *Consul* 

Farem servir el driver de Docker Machine per l'OpenNebula, i crearem una màquina virtual anomenada Consul, on després executem un contenidor amb el propi servei de Consul dins d'aquesta.

| docker-machine create -d opennebulaopennebula-network-id [network_id]opennebula-image-id            |
|----------------------------------------------------------------------------------------------------|
| [boot2docker_image_id]opennebula-b2d-size [volatile_disk_size] consul                               |
| docker \$(docker-machine config consul) run -d -p "8500:8500" -h "consul" progrium/consul -server - |
| bootstrap                                                                                           |
| CONSUL_IP=\$(docker-machine ip consul)                                                              |
|                                                                                                    |

Podem verificar que s'ha instal·lat correctament el servei de Consul, accedint a la IP de la màquina, que acabem de crear, pel port 8500.

| $\odot$        | SERVICES   | NODES      | KEY/VALUE ACL DC1 -           | $\Diamond$ |
|----------------|------------|------------|-------------------------------|------------|
| Filter by name | any status | - EXPAND   | consul 172.17.0.2             | DEREGISTER |
| consul         |            | 1 services | SERVICES                      |            |
|                |            |            | consul                        | :8300      |
|                |            |            | CHECKS                        |            |
|                |            |            |                               |            |
|                |            |            | Serf Health Status serfHealth | passing    |
|                |            |            | NOTES<br>OUTPUT               |            |
|                |            |            | Agent alive and reachable     |            |
|                |            |            | LOCK SESSIONS                 |            |
|                |            |            | No sessions                   |            |
|                |            |            |                               |            |
|                |            |            |                               |            |
|                |            |            |                               |            |

# **Docker Swarm**

Disposarem de dos tipus de màquines virtuals amb Swarm:

- Swarm Master: Aquesta màquina amb swarm serà l'encarregada de distribuir les instàncies dels contenidors als diferents nodes que tinguem al clúster.
- Swarm Node: Aquesta o aquestes màquines seran les que executaran propiament els contenidors Docker.

#### Swarm-master

Creem la màquina virtual, amb el driver de Docker Machine, pel node màster dels clúster:

```
docker-machine create -d opennebula --opennebula-network-id [network_id] --opennebula-image-id
[boot2docker_image_id] --opennebula-b2d-size [volatile_disk_size] --swarm --swarm-master --swarm-
discovery="consul://$CONSUL_IP:8500" --engine-opt cluster-store=consul://$CONSUL_IP:8500 --engine-opt
cluster-advertise="eth0:2376" swarm-master
```

## Swarm-node

Creem la màquina virtual amb el driver de Docker Machine, pels diferents nodes dels clúster:

```
docker-machine create -d opennebula --opennebula-network-id [network_id] --opennebula-image-id
[boot2docker_image_id] --opennebula-b2d-size [volatile_disk_size] --swarm --swarm-discovery="
consul://$CONSUL_IP:8500" --engine-opt cluster-store=consul://$CONSUL_IP:8500 --engine-opt cluster-
advertise="eth0:2376" swarm-node-01
```

Podem crear tants nodes com vulguem. Només hem d'anar modificant el nom de la màquina virtual.

## Connexió amb el Swarm-master

Un cop hem creat les diferents màquines virtuals que composen el clúster, podem connectar-nos al node màster amb la següent comanda:

```
eval $(docker-machine env --swarm swarm-master)
```

|                                    | Vi                | rtual N               | Machine                                          | S                                      |                                   |                         |                                       |          |                                         |          |
|------------------------------------|-------------------|-----------------------|--------------------------------------------------|----------------------------------------|-----------------------------------|-------------------------|---------------------------------------|----------|-----------------------------------------|----------|
| C                                  | +                 | Search                |                                                  |                                        |                                   | Þ                       | II · II ·                             | C –      | ≡ -                                     | ₫ ▼      |
|                                    | ID                | • Owner               | Group                                            | o Nar                                  | ne                                | Status                  | Host                                  | IPs      |                                         |          |
|                                    | 2265              |                       | Docker                                           | r swa                                  | rm-node-01                        | RUNNING                 | cluster06                             |          |                                         | <b>L</b> |
|                                    | 2264              |                       | Docker                                           | r swa                                  | rm-master                         | RUNNING                 | cluster04                             |          |                                         | <b>L</b> |
|                                    | 2261              |                       | Docker                                           | r cons                                 | sul                               | RUNNING                 | cluster04                             |          |                                         | <b>P</b> |
| Show                               | ing 1 to 3        | of 3 entries          |                                                  |                                        |                                   |                         | Previ                                 | ous 1    | Next 10                                 | •        |
|                                    |                   |                       | <b>3</b> TOTAL                                   | <b>3</b> ACT                           | TIVE <b>0</b> OFF                 | 0 pending               | <b>O</b> FAILED                       |          |                                         |          |
| NAME<br>consul<br>swarm-<br>swarm- | master<br>node-01 | ACTIVE<br>-<br>-<br>- | DRIVER<br>opennebula<br>opennebula<br>opennebula | STATE<br>Running<br>Running<br>Running | URL<br>tcp://<br>tcp://<br>tcp:// | :2376<br>:2376<br>:2376 | SWARM<br>swarm-master<br>swarm-master | (master) | DOCKER<br>v1.10.2<br>v1.10.2<br>v1.10.2 | ERRORS   |
| docke                              | r info            |                       |                                                  |                                        |                                   |                         |                                       |          |                                         |          |

\_ .

4/6

```
Containers: 3
Running: 3
 Paused: 0
Stopped: 0
Images: 2
Server Version: swarm/1.1.3
Role: primary
Strategy: spread
Filters: health, port, dependency, affinity, constraint
Nodes: 2
swarm-master:
L Status: Healthy
                         :2376
  L Containers: 2
  L Reserved CPUs: 0 / 1
  L Reserved Memory: 0 B / 517.6 MiB
  Labels: executiondriver=native-0.2, kernelversion=4.1.18-boot2docker, operatingsystem=Boot2Docker 1.10.2 (TCL 6.4
; master : 611be10 - Tue Feb 23 00:06:40 UTC 2016, provider=opennebula, storagedriver=aufs
L Error: (none)
  L UpdatedAt: 2016-04-06T08:02:43Z
 swarm-node-01:
L Status: Healthy
                             :2376
  L Containers: 1
  L Reserved CPUs: 0 / 1
  L Reserved Memory: 0 B / 1.021 GiB
  Labels: executiondriver=native-0.2, kernelversion=4.1.18-boot2docker, operatingsystem=Boot2Docker 1.10.2 (TCL 6.4
; master : 611be10 - Tue Feb 23 00:06:40 UTC 2016, provider=opennebula, storagedriver=aufs
L Error: (none)
  L UpdatedAt: 2016-04-06T08:01:55Z
Plugins:
Volume:
Network:
Kernel Version: 4.1.18-boot2docker
Operating System: linux
Architecture: amd64
CPUs: 2
Total Memory: 1.527 GiB
Name: swarm-master
```

#### Xarxa

Un cop tenim creat el nostre clúster amb Swarm també tenim l'opció de podercrear xarxes privades dins del clúster.

```
docker network create --driver overlay --subnet=10.0.1.0/24 overlay_net docker network ls
```

| NETWORK ID   | NAME                 | DRIVER  |
|--------------|----------------------|---------|
| 6968b8228eb9 | swarm-master/none    | null    |
| 04168ccd6192 | swarm-master/host    | host    |
| a52245a565f3 | overlay_net          | overlay |
| 3fd4a80e457b | swarm-master/bridge  | bridge  |
| f79e429ab6f1 | swarm-node-01/none   | null    |
| 2a5cd0d44a16 | swarm-node-01/host   | host    |
| 08957e6ef5a6 | swarm-node-01/bridge | bridge  |
|              |                      |         |

Per a més informació : http://opennebula.org/docker-swarm-with-opennebula/

#### Exemple d'ús

**Executar contenidors Docker al clúster creat:** 

• Ara podem començar a fer servir Docker sobre el clúster que acabem de crear:

Utilitzarem un contenidor amb nginx, per exemple:

```
docker pull nginx
docker run --name mynginx -d -p 80:80 nginx
Using default tag: latest
swarm-node-01: Pulling nginx:latest... : downloaded
swarm-master: Pulling nginx:latest... : downloaded
:~$ docker run --name mynginx -d -p 80:80 nginx
a4aa9d56ff83043ebed99364bf006d39c4d0c05250230853a046f85e7b105f69
```

• Podem comprovar com el contenidor s'està executant en un node del clúster: Podem observar que el contenidor amb el nostre nginx esta corrent a la màquina swarm-node-01

| docker ps                         |                                       |                               |                |               |       |  |
|-----------------------------------|---------------------------------------|-------------------------------|----------------|---------------|-------|--|
| CONTAINER ID                      | IMAGE                                 | COMMAND                       | CREATED        | STATUS        | PORTS |  |
| a4aa9d56ff83<br>->80/tcp, 443/tcp | NAMES<br>nginx<br>swarm-node-01/myngi | "nginx -g 'daemon off"<br>inx | 12 minutes ago | Up 17 minutes | :80   |  |

Per accedir al servei del contenidor hem de posar la direcció IP del node del clúster al navegador.